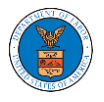

## HOW TO CREATE A NEW SHARED MAILBOX?

1. Login to your account as an Organization administrator and navigate to the Organization page and click on the Mailboxes button.

| Details                        | Cases Appeals            | Members | Mailboxes |
|--------------------------------|--------------------------|---------|-----------|
|                                |                          |         |           |
| Organization Name              | People's Choice Law Firm |         |           |
| Address                        | 554004 NE.444 ST         |         |           |
| Country                        | United States            |         |           |
| State                          | Ohio                     |         |           |
| City                           | Cincinnati               |         |           |
| Zipcode                        | 45201                    |         |           |
| Organization Email             |                          |         |           |
| Organization Type              | Public                   |         |           |
| Website                        |                          |         |           |
| Administrator 1 Name           | Claire Cooper            |         |           |
| Administrator 1 Email          |                          |         |           |
| Administrator 1 Contact Number |                          |         |           |
| Administrator 2 Name           |                          |         |           |
| Administrator 2 Email          |                          |         |           |
| Administrator 2 Contact Number |                          |         |           |

## 2. Click on the "Add Mailbox" button.

| Manage Mailboxes                                     |                                              |            |         |  |  |  |  |  |
|------------------------------------------------------|----------------------------------------------|------------|---------|--|--|--|--|--|
| Organization: Wingstein and Dragger Attorneys of Law |                                              |            |         |  |  |  |  |  |
| Add Mailbox                                          |                                              |            |         |  |  |  |  |  |
| Search                                               |                                              | Sourth     |         |  |  |  |  |  |
| LITTEL MartDOX(65)                                   |                                              | SearCit    |         |  |  |  |  |  |
| Name                                                 | Email                                        | Created On | Actions |  |  |  |  |  |
| There are no mailboxes in this                       | There are no mailboxes in this organization. |            |         |  |  |  |  |  |

3. Fill in all the required data in the form and click the 'Save' button to create the mailbox.

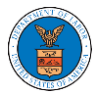

## Add Mailbox

| ame *                        | Help 😧 |
|------------------------------|--------|
| Shared Mailbox ABCD          |        |
| mail*                        |        |
| sharedmailbox1@gmail.com     |        |
| gency *                      |        |
| ARB                          |        |
| BRB                          |        |
| ✓ ECAB                       |        |
| Case Types *                 |        |
| × FECA                       |        |
|                              |        |
| Search and Select Case Types |        |
| OALJ                         |        |
| elect any Agency             |        |
| escription                   |        |
| Xyz                          |        |
|                              |        |
|                              |        |
|                              |        |
|                              |        |
|                              | /.     |
| tatus *                      |        |
| Active                       | \$     |
| lect the Status.             |        |
|                              |        |
| Save Cancel                  |        |

4. A new shared mailbox is created.

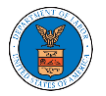

Manage Mailboxes

| ~                                                              |                          |  |                        |         |  |
|----------------------------------------------------------------|--------------------------|--|------------------------|---------|--|
| Shared Mailbox ABCD shared mailbox has been added successfully |                          |  |                        |         |  |
| Organization: Wingstein and Dragger                            | r Attorneys of Law       |  |                        | Help 🕑  |  |
| Add Mailbox                                                    |                          |  |                        |         |  |
| Search<br>Enter Mailbox(es) Search                             |                          |  |                        |         |  |
| Name                                                           | Email                    |  | Created On             | Actions |  |
| Shared Mailbox ABCD                                            | sharedmailbox1@gmail.com |  | 10/14/2020 - 02:39 EST | Edit    |  |